Respetados estudiantes,

De manera atenta, informamos que de forma temporal el proceso para solicitud de cancelaciones de actividades curriculares será el siguiente:

- 1. Se debe ingresar a la página Institucional: <u>http://www.unicomfacauca.edu.co/index.php</u>
- 2. Se va al icono de "Bienvenidos" y vamos al campo "Ventanilla Única y Gestión Documental" y damos clic en "Ventanilla Única"

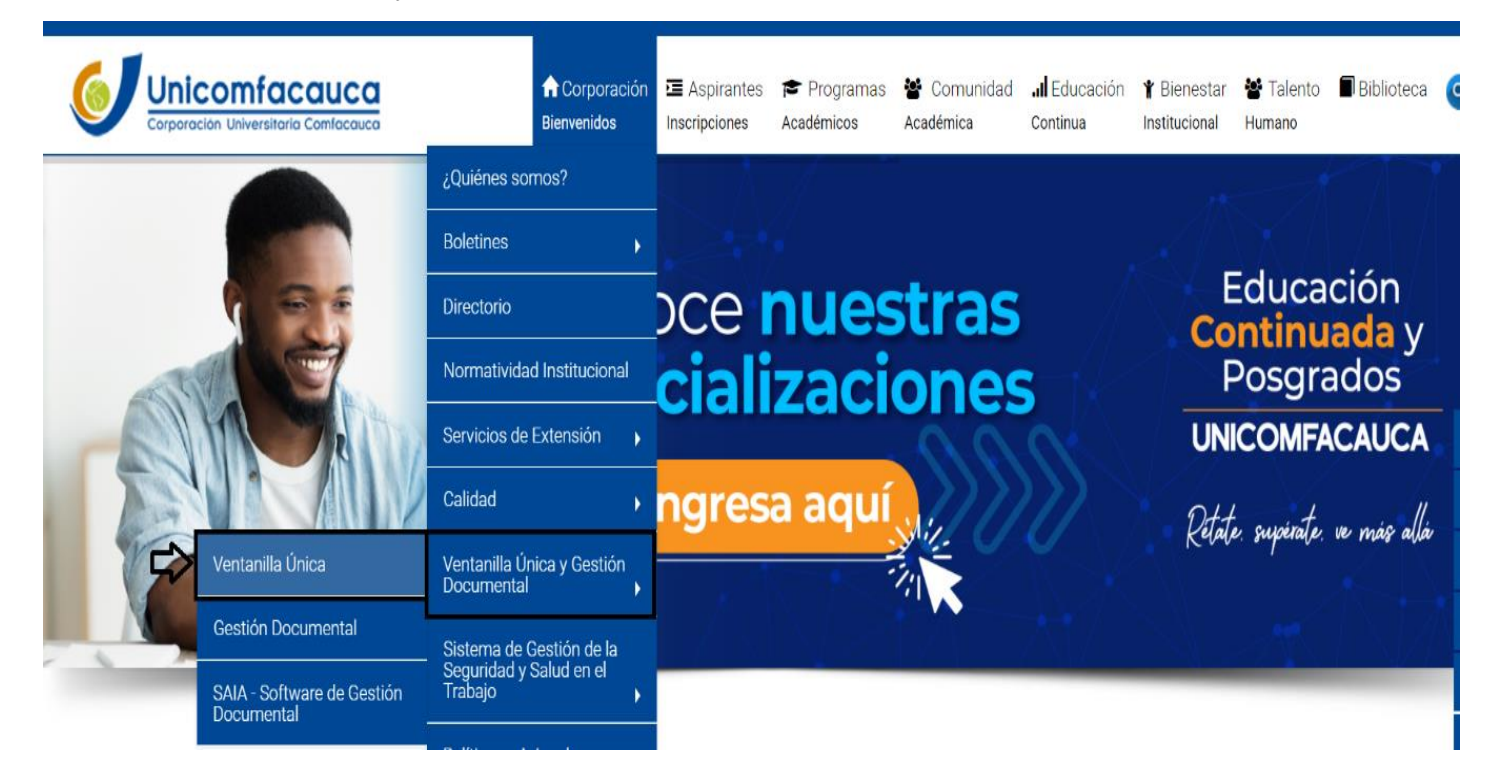

**3.** Cuando ya se ingresa al campo '**Ventanilla Única**'' vamos a la parte de abajo donde encontramos en Color Naranja ''**PQRSF**''

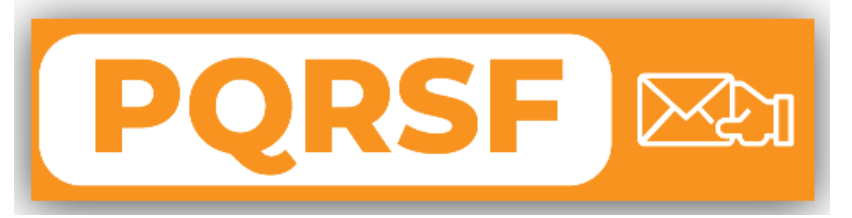

Luego vamos al icono "ingresar ahora" y se direcciona directamente al formulario.

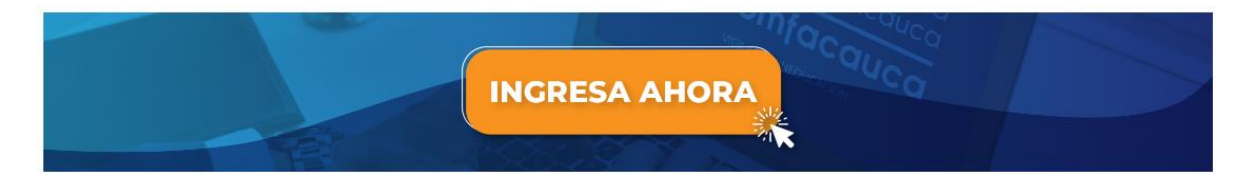

**4.** Se debe diligenciar todos los campos que se encuentran en el formulario para esto se debe tener en cuenta como se debe diligenciar en los siguientes campos:

- Tipo de entrega de la Respuesta: Se debe colocar por medio de Correo electrónico.

- Rol en la Institución: Colocamos estudiante.

- Asunto: Se debe colocar Solicitud de cancelación de asignatura

- **Descripción:** En la descripción se debe colocar Nombre de la asignatura, créditos de la asignatura, semestre de la asignatura y el programa académico.

Por último, damos clic en radicar el Documento y el sistema directamente les brinda el respectivo radicado.

|                                                                  | Corporación<br>Universitaria<br>Comfacauca  | REGISTRE AQUÍ SU PETICIÓN, QUEJA,<br>RECLAMO, SUGERENCIA O FELICITACIÓN                                                                                                    | a formation |
|------------------------------------------------------------------|---------------------------------------------|----------------------------------------------------------------------------------------------------|-------------|
|                                                                  |                                             | El debido diligenciamiento de sus datos nos permite                                                                                                    | ICNet       |
| Se debe diligenciar los<br>respectivos campos<br>del formulario. | PQRSF Consulta                              |                                                                                                    |             |
|                                                                  | FECHA*                                      | 2020-03-18                                                                                                    |             |
|                                                                  | PQR8F ANÓNIMA?*                             | © si ⊛ No                                                                                                    |             |
|                                                                  | TIPO DE ENTREGA DE LA RESPUESTA?*           | Servicio de Mensajería Entrega personal ® Correo electrónico                                                                                                    |             |
|                                                                  | ROL EN LA INSTITUCIÓN*                      | Estudiante 🔻                                                                                                    |             |
|                                                                  | NOMERE*                                     | CARLOS ANDRES SOLANO                                                                                                    |             |
|                                                                  | TIPO DOCUMENTO                              | 🔍 Tarjeta de identidad 🖲 Cédula de Ciudadania 🔍 NIT 🔍 Pasaporte 🔍 Cédula de Extranjeria                                                                                                    |             |
|                                                                  | No. DOCUMENTO                               | 1081788998                                                                                                    |             |
|                                                                  | EMAIL                                       | candressolano@unicomfacauca.edu.co                                                                                                    |             |
|                                                                  | CONFIRMAR EMAIL                             | candressolano@unicomfacauca.edu.co                                                                                                    |             |
|                                                                  | DIRECCIÓN                                   | carrera 24 No. 17 A 18                                                                                                    |             |
|                                                                  | TELÉFONO                                    |                                                                                                    |             |
|                                                                  | CELULAR*                                    | 3146318546                                                                                                    | ]           |
|                                                                  | TIPO DE COMENTARIO*                         | Petición 🔻                                                                                                    |             |
|                                                                  | A SUNTO*                                    | Cancelación de Asignaturas                                                                                                    |             |
|                                                                  | DE8CRIPCIÓN*                                | De manera atenta me permito solicitar la cancelación de la siguiente asignatura:<br>- Ingles V, Créditos de la asignatura: 4, Semestre: Tercero , Programa Académico:<br>Contaduría Pública.                                                                                         |             |
|                                                                  | DOCUMENTO SOPORTE COMENTARIO                | Seleccionar archivo Ningún archivo seleccionado                                                                                                    |             |
|                                                                  | POR FAVOR INGRE &E EL RE &ULTADO*           | 17+10                                                                                                    |             |
|                                                                  |                                             | 27                                                                                                    | ]           |
|                                                                  |                                             | Al diligenciar esta información acepto la Política de Protección de Datos Personales y la Política de Privacidad y<br>Seguridad de la Información las cuales se encuentran publicadas en: www.unicomfacauca.edu.co De igual manera<br>autorizo a ser contactado por cualquier medio. |             |
|                                                                  |                                             | Enviar Solicitud                                                                                                    |             |
|                                                                  | A Si requiere conocer el estas<br>o en la o | do de su respuesta contáctese a través del correo electrónico: contacto@unicomfacauca.e<br>ficina de Archivo y Correspondencia al 8386000 ext. 114 - 1er Piso Bloque D<br>www.unicomfacauca.edu.co                                                                                   | edu.co      |

Por tal motivo de esta manera se debe realizar todo el proceso de Solicitud de cancelaciones a través del aplicativo SAIA, con el fin de no detener los diferentes procesos de la Corporación Universitaria Comfacauca.